# 西门子6ES72885DT040AA0信号板手册

| 产品名称 | 西门子6E\$72885DT040AA0信号板手册 |
|------|---------------------------|
| 公司名称 | 上海陌然自动化科技有限公司             |
| 价格   | .00/个                     |
| 规格参数 |                           |
| 公司地址 | 金山区枫泾镇环东一路                |
| 联系电话 | 15000711173               |

## 产品详情

西门子6ES72885DT040AA0信号板S7-200 SMART,SB DT04,数字量扩展信号板,2 x 24 V DC 输入/2 x 24 V DC 输出

上海陌然自动化科技有限公司为SIEMENS代理商,本着"以人为本科技先导顾客满意持续改进"的 工作方针,致力于工业自动化控制领域的产品、工程配套和集成、销售,拥有丰富的自动化产品的应用 和实践以及雄厚的技术力量,尤其以PLC复杂控制、传动技术应用、伺服控制、数控备品备件、人机 界面及网络/应用为公司的技术特长,几年来,上海陌然公司在与德国 SIEMENS公司自动化与驱动部门 的长期紧密合作中,建立了良好的相互协作关系,在可编程控制器、交直流传动装置方面的业务逐年成 倍增长,为广大用户提供了SIEMENS的技术及自动控制的解决方案。欢迎各位来询价!

我公司主要经营西门子PLC,变频器,触摸屏,6ES7,6ES7288,伺服等一系列产品

TS Adapter IE Basic 简要介绍

?.????

产品名称

订货号

## 基本单元 (始终需要):

| TS Adapter IE Basic | 6ES7 972-0EB00-0XA0 |
|---------------------|---------------------|
| TS模块                |                     |
| TS Module Modem     | 6ES7 972-0MM00-0XA0 |
| TS Module ISDN      | 6ES7 972-0MD00-0XA0 |
| TS Module RS 232    | 6ES7 972-0MS00-0XA0 |
| TS Module GSM       | 6GK7 972-0MG00-0XA0 |
| 附件                  |                     |
| S7-300 导轨的安装适配器     | 6ES7 972-0SE00-7AA0 |
| 四频 GSM 天线           | 6NH9 860-1AA00      |
| ?.????              |                     |
| 硬件和软件需要             |                     |

???

TS Adapter IE Basic

TS模块(根据需要选择一种)

S7-1200PLC

电脑及普通网卡

电话调制解调器

#### 网线

电话线

???

SIMATIC STEP 7 Professional V11或STEP7 Basic V11

初次使用,为TS Adapter IE Basic 分配IP地址

#### ?.????

???STEP 7 Basic V11??????"Online access"????"Update accessible devices"????PC????TS Adapter basic IE??????TSA basic??IP?????MAC???

## ?. ?????1

## ?. TSA ??

?"Functions"???"Assign IP address "??????IP???????????????"Use router"?????"Router address"??????IP?????!P????"Assign IP address "????????

?. ??IP ??

?????????????????????TS Adapter IE basic ?IP???

?. ??????2

## 建立拨号连接

?.????

1、在设置PG/PC 中选择 "TS Adapter IE"

?. ??PG/PC??

????TS?????PG/PC ??????\*TS Adapter IE"? ??????\*Select..."?????????????\*TS Adapter IE"???\*Install-->"?????

?. select

2、在STEP 7 V11 项目树中展开"Online access",双击"phone book"打开电话薄。

?.????

3、在电话簿中添加TS Adapter IE 的电话号码、用户名和密码等信息。

如果您没有在TS Adapter IE Basic的配置网页中修改过安全信息,则它的默认用户名是"Administrator"(注意A大写),密码是"admin"

?.???

## 4、建立拨号连接

#### ?. ??????

5、点击上图所示中的"Dail"按钮,即开始拨号,拨号连接成功建立后,上面的窗口会自动关闭。

?. ??????

6、在STEP 7 V11软件的 "Extend download to device" 中,"Type of PG/PC interface "和 "PG/PC interface "都选择 "TeleService ",点击 "Load " 按钮即能开始下载:

?. ????????

## 挂断拨号连接

?.????